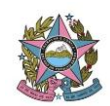

## SISTEMA FINANCEIRO

## NOTA TÉCNICA 09 - USUÁRIO EXTERNO NO SEI

1 – Instruir a parte a fazer o pré-cadastro de usuário externo pelo site do TJ/ES (artigo 19 do Ato Normativo TJ 153/2017)

| DO ESTADO DO ESPÍRITO SANTO                              |                                                  | Pesquisar                                                                                                    |                       |
|----------------------------------------------------------|--------------------------------------------------|----------------------------------------------------------------------------------------------------|-----------------------|
| Início Institucional <del>-</del> Consultas <del>-</del> | Serviços + Publicações + (                       | Corregedoria Portal da Transparência PJe 🗸                                                                                                    | SEI Login intranet    |
| Onde você está: <u>Home</u> > <u>Institucional</u> >     | Setores > Secretaria de Tecnologia d             | a Informação ≥ <u>SEI</u>                                                                                                    |                       |
| SEI                                                      | SEI                                              |                                                                                                    |                       |
| CLIQUE AQUI PARA SE CAPACITAR NO<br>SEI                  |                                                  |                                                                                                    | ifi Imprin            |
| Sobre o SEI                                              | ceil                                             | Acesse o Sistema Eletrônico de Informações – SEI par<br>tramitação e acompanhamento virtual de expedientes                                           | aa                    |
| Problemas Comuns                                         | Acesso ao SEI!                                   | administrativo.<br>(*) Os magistradros, servidores e estagiários devidame<br>cadastrados no sistema de Recursos Humanos do TJE                       | ente<br>S estão       |
| Boas práticas                                            | e estagiários do PJES)                           | habilitados no sistema, não havendo a necessidade de<br>solicitação de acesso.                                                                       |                       |
| Manuais                                                  | Usuários Externos ao                             |                                                                                                    |                       |
| Perguntas frequentes                                     | PJES (excluem<br>magistrados,servidores e        | Cadastro e acesso destinado a pessoas físicas que participem<br>processos administrativos junto ao Poder Judiciário do Estado<br>Santo (PIES)        | n de<br>o do Espírito |
| Acesso usuário externo - SEI                             | estagiários do PJES)                             | ound (roco).                                                                                                    |                       |
| comerencia de Autenticidade de<br>Documentos             | Conferência de<br>Autenticidade de<br>Documentos | Acesse o link para verificar a autenticidade de docume<br>produzidos no SEI.                                                                         | ntos                  |
|                                                          | Pesquisa pública                                 | Acesse o link para pesquisar os processos eletrônicos do TJE<br>possibilitando a visualização dos andamentos e acesso à ínte<br>documentos públicos. | S,<br>gra dos         |

## 2- Clicar em usuário externo.

| DO ESTADO DO ES                                      | SPÍRITO SANTO                                                                                                    | Pesquisar                                                                                                    | ٩          |
|------------------------------------------------------|----------------------------------------------------------------------------------------------------|----------------------------------------------------------------------------------------------------|------------|
| Início Institucional • Consultas •                   | Serviços - Publicações - C                                                                                                    | orregedoria Portal da Transparência PJe 🕶 SEI Login intranet                                                                                                 |            |
| Onde você está: <u>Home</u> > <u>Institucional</u> > | <ul> <li><u>Setores</u> &gt; <u>Secretaria de Tecnologia da</u></li> </ul>                                                                                        | Informação > SEI                                                                                                    |            |
| SEI                                                  | SEI                                                                                                    |                                                                                                    |            |
| CLIQUE AQUI PARA SE CAPACITAR NO<br>SEI              |                                                                                                    |                                                                                                    | 📑 Imprimir |
| Sobre o SEI                                          | seil                                                                                                    | Acesse o Sistema Eletrônico de Informações – SEI para a<br>tramitação e acompanhamento virtual de expedientes                                                |            |
| Problemas Comuns                                     | Acesso ao SEII<br>(magistrados, se vidores<br>e estagiários do JES)<br>Usuários Externos ao<br>PJES (excluem<br>magistrados, servidores e<br>estagiários do PJES) | aoministrativo.<br>(*) Os magistradros, servidores e estagiários devidamente<br>cadastrados no sistema de Recursos Humanos do TJES estão                     |            |
| Boas práticas                                        |                                                                                                    | habilitados no sistema, não havendo a necessidade de<br>solicitação de acesso.                                                                               |            |
| Manuais                                              |                                                                                                    |                                                                                                    |            |
| Perguntas frequentes                                 |                                                                                                    | Cadastro e acesso destinado a pessoas físicas que participem de<br>processos administrativos junto ao Poder Judiciário do Estado do Espírito<br>Sente (PLC)  |            |
| Acesso usuário externo – SEI                         |                                                                                                    | Santo (FJES).                                                                                                    |            |
| Conferência de Autenticidade de<br>Documentos        | Conferência de<br>Autenticidade de<br>Documentos                                                                                                    | Acesse o link para verificar a autenticidade de documentos<br>produzidos no SEI.                                                                             |            |
|                                                      | Pesquisa pública                                                                                                    | Acesse o link para pesquisar os processos eletrônicos do TJES,<br>posibilitando a visualização dos andamentos e acesso à integra dos<br>documentos públicos. |            |

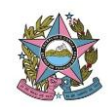

3 – Clicar em usuário não cadastrado, se for o primeiro acesso. Se já estiver cadastrado informar o email e a senha.

|      | Acesso para Usuários ternos |
|------|-----------------------------|
|      | E-mail:                     |
| sei! | Senha:                      |
|      | Confirma Esqueci minha      |

4- Será aberta a tela de Cadastro de Usuário Externo e após leitura do texto o usuário devera clicar para continuar.

Cadastro destinado a pessoas físicas que participem de processos administrativos junto ao Poder Judiciário do Estado do Espírito Santo (PJES), independente de vinculação a determinada pessoa jurídica, para fins de visualização de processos com restrição de acesso aos quais foram concedido acesso externo ou assinatura de contratos, convênios, termos, acordos e outros instrumentos congêneres celebrados com o TJES. Depois de preenchido o formulário de pré-cadastro online do link ao final desta página, será enviado e-mail com orientações adicionais para a liberação do login como Usuário Externo do SEI. O Usuário deverá apresentar pessoaim unidade administrativa competente no TJES: O original do Termo de Declaração de Concordância e Veracidade preenchido e assinado; e · Cópias de RG e CPF ou de outro documento de identidade no qual conste CPF [juntamente com o original para fins de autenticação administrativa] Alenção: Alternativamente, poderão ser entregues por terceiro ou enviados pelos Correios cópias autenticadas dos documentos acima indicados e o Termo mencionado com reconhecimento de firma em cartório. A correspondência por Correios deve ser endereçada à unidade administrativa competente. Declaração de Concordância e Veracidade A realização do cadastro como Usuário Externo no SEI do PJES importará na aceitação de todos os termos e condições que regem o processo eletrônico conforme normas aplicáveis, admitindo como válida a assinatura eletrônica na modalidade cadastrada (login/senha), lendo como consequência a responsabilidade pelo uso indevido das ações efetuadas, as quais serão passíveis de apuração civil, penal e administrativa. Aínda, declaro que o endereço informado referente ao meu domicilo è versade do e minha excutisar responsabilidade: I - o sigilo da senha de acesso, não cabendo, em qualquer hipótese, alegação de uso indevido; II - a conformidade entre os dados informados no formulário eletrônico de peticionamento e os constantes do documento protocolizado, incluindo o preenchimento dos campos obrigatórios e anexação dos documentos essenciais e complementares; III - a confecção da pelição e dos documentos digitais em conformidade com os requisitos estabelecidos pelo sistema, no que se refere ao formato e ao tamanho dos arquivos transmitidos eletronicamente; IV - a conservação dos originais em papel de documentos digitalizados enviados por meio de peticionamento eletrônico até que decaia o direito da Administração de rever os atos praticados no processo, para que, caso solicitado, sejam apresentados ao PJES para qualquer tipo de conterência; V - a verificação, por meio do recibo eletrônico de protocolo, do recebimento das petições e dos documentos transmitidos eletronicamente; VI - a observância de que os atos processuais em meio eletrônico se consideram realizados no día e na hora da sua efetivação no SEI, considerando-se tempestivos os atos praticados até as 23 horas e 59 minutos e 59 segundos do último día do prazo, considerado sempre o horário oficial de Brasilia, independente do fuso horário em que se encontre o usuário externo; VII - a consulta periódica ao SEI ou ao sistema. a fim de verificar o recebimento de inlimações, considerando-se realizadas na data em que efetuar sua consulta no sistema ou, não efetuada a consulta, quinze dias após a data de sua expedição. VIII - as condiçõe de minha rede de comunicação, o acesso a seu provedor de internet e a configuração do computador utilizado nas transmissões eletrônicas; IX - a observánc dos periodos de manutenção programada, que serão realizadas, preferencialmente, no periodo da 0 hora dos sábados às 22 horas dos domingos ou da 0 hora às 6 horas nos demais dias da semana, ou qualquer outro tipo de indisponibilida e do sistema. Os termos refere es à intimação eletrônica passam a ter validade a partir da publicação de normativo sobre o tema e a disponibilização do sistema pelo PJES.

Clique aqui para continuar

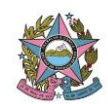

5- O usuário preenche os campos abaixo.

| Cadastro de Usuário Externo Dados Cadastrais Nome do Representante: CDE: PG: Órião Expedidor: |
|-----------------------------------------------------------------------------------------------|
| Dados Cadastrais Nome do Representante: CPD: RG: Óraio Expedidor:                             |
| Dados Cadastrais Nome do Representante: CEE: PG: Órriao Expedidor:                            |
| Nome do Representante:                                                                        |
| CDE: DG: Órgão Evpedidor:                                                                     |
|                                                                                               |
| Telefone Fixo: Telefone Celular:                                                              |
| Endereço Residencial:                                                                         |
|                                                                                               |
| Complemento: Bairro:                                                                          |
| Estado: Cidade: CEP:                                                                          |
| Υ                                                                                             |
| Dados de Autenticação                                                                         |
| E-mail:                                                                                       |
|                                                                                               |
| Senha (no mínimo 8 caracteres com letras e números):                                          |
| Confirmar Senha:                                                                              |
| Digite o código da imagem ao lado                                                             |
| Enviar Voltar                                                                                 |
|                                                                                               |

6. Em seguida o usuário ira se dirigir a unidade administrativa competente, pessoalmente, ou através de email, munido do "Termo de Declaração de Concordância e Veracidade", juntamente com os documentos (previstos no Manual do SEI - <u>http://www.tjes.jus.br/wp-content/uploads/Manual do Usuario SEI 2.5.1.pdf</u>). Artigo 20 do Ato Normativo TJ n .153/2017.

7 – A unidade administrativa competente autua um processo no SEI (artigo 5, IV doAtoNormativoTJn153/2017),solicitandoá Coordenadoria de Gestão Informação Documental a habilitação de usuário externo.

8- A efetivação do cadastro do requerente externo será informada por mensagem eletrônica através de endereço eletrônico previamente informado.

9- Segundo o MANUAL DO SEI, para liberar assinatura para usuário cadastrado, é necessário:

- selecionar o número do processo a receber a assinatura,

<sup>-</sup> selecionar o documento a ser assinado na árvore de documentos e

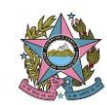

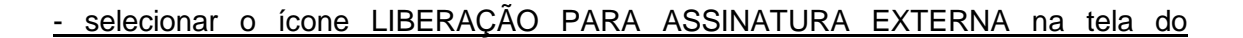

documento.

10- Deverá ser:

- selecionado e-mail da unidade disponível na barra de rolagem do campo específico;

- preenchido com o e-mail do usuário externo previamente cadastrado no campo "Liberar Assinatura Externa"

Obs: Segundo o MANUAL DO SEI - A opção com "Visualização Integral do Processo" somente deve ser marcada se o usuário externo estiver autorizado a acompanhar as atualizações e visualizar todos os Sistema Eletrônico de Informações – Manual do Usuário 144 documentos do processo cujo documento deva ser assinado por ele.

- Clicado em "Liberar".

| 19957.000052/2014-19     Cricie 5 (0001623)     '' 19957.000056/2014-13     '' Memorando 6 (0001624)     Cricie (0001627)     '' Annual do usua     E-sel 7 (0001627)     Manual do usua     Especificações de customização (000171)     Relatôno (0001712)     Relatôno de treinamento de desenvolvec | Gerenciar Assinaturas Externas E-mail da Unidade: C/WBane@com.gov.br= Liberar Assinatura Edema para: Ane Natalie Primeiro Bastos (ane_natalio@palvas.com.br) Iberar Liberar Li |                          |         |                  |            |              | erna (1 registro): |
|----------------------------------------------------------------------------------------------------|----------------------------------------------------------------------------------------------------|--------------------------|---------|------------------|------------|--------------|--------------------|
| Despacho GAF 0001716                                                                                                    | Usuário                                                                                                    | Visualização<br>Processo | Unidade | Liberação        | Utilização | Cancelamento | Ações              |
| Manual Multiplicadores (0001752)                                                                                                    | ane natalie@yahos.com.br                                                                                                    | Não                      | GAD-CVM | 26/03/2014 16:30 |            |              | ×                  |
| Anexo Lista de usuários (0001753)     Memoranou 12 (0002253)     P     Consultar Andamento     Processos Relacionados:     Treinamento de usuários do SEI (1)                                                                                                    |                                                                                                    |                          |         |                  |            |              |                    |